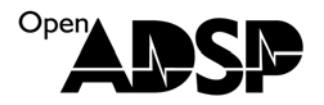

## 使用仿真器查看写入芯片的汇编代码

选择 VDSP 软件下的 VisualDSP++ configurator 工具

选择合适的芯片型号,双击鼠标左键

| VisualDSP++ Configurator                                                                                                    | ? 🔀                        |
|----------------------------------------------------------------------------------------------------|----------------------------|
| Platform Templates                                                                                                    | Platforms                  |
| ADSP-21469 (1 processor) via HPUSB-ICE<br>ADSP-8F518 (1 processor) via HPUSB-ICE<br>ADSP-8F526 (1 processor) via HPUSB-ICE<br>ADSP-8F527 (1 processor) via HPUSB-ICE<br>ADSP-8F533 (1 processor) via HPUSB-ICE<br>ADSP-8F535 (1 processor) via HPUSB-ICE<br>ADSP-8F538F (1 processor) via HPUSB-ICE<br>ADSP-8F548 (1 processor) via HPUSB-ICE<br>ADSP-8F5561 (1 processor) via HPUSB-ICE<br>ADSP-8F5561 (1 processor) via HPUSB-ICE<br>ADSP-8F5501 (2 processors) via HPUSB-ICE<br>ADSP-TS201 (2 processors) via HPUSB-ICE<br>ADSP-TS201 (2 processors) via HPUSB-ICE<br>AD |                            |
| С <u>о</u> ру                                                                                                    | New Modify Delete All Save |
| <u><u> </u></u>                                                                                                    | Cancel Iest Help           |

在 Name 中写一个自己容易记的名字, 然后分别双击右边两个处理器。

右边窗口的芯片为当前 JTAG 连接的芯片数量,视开发板而定,目前使用的是 EZKIT 默认选项。

| Platform Properties                                           | ? 🛛                                                                                                    |  |  |  |
|---------------------------------------------------------------|----------------------------------------------------------------------------------------------------|--|--|--|
| Platform:<br>Name: Tset TS201<br>Type : HPUSB-ICE             | Devices:<br>Devices listed in sequential order from TD0 to TDI<br>TD0 Name Type New<br>DSP B (ID1) ADSP-TS201<br>DSP A (ID0) ADSP-TS201<br>Delete |  |  |  |
| Emulator Settings:<br>Device ID: 0<br>JTAG I/O Voltage: 3.3/5 | Delete All                                                                                                    |  |  |  |
|                                                               | TDI Down                                                                                                    |  |  |  |
| OK Cancel                                                     |                                                                                                    |  |  |  |

会话框中3个选项:

第一种为仿真器接入芯片复位,默认为这种仿真方式。 第二种为仿真机接入时终止目前执行的代码。也就是中止处理器执行的 LDR 代码。 第三种为仿真器接入不对正在执行的代码做任何操作。 使用后两种都可以读取到当前处理器执行的汇编代码。

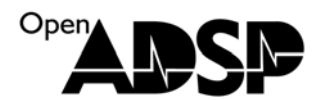

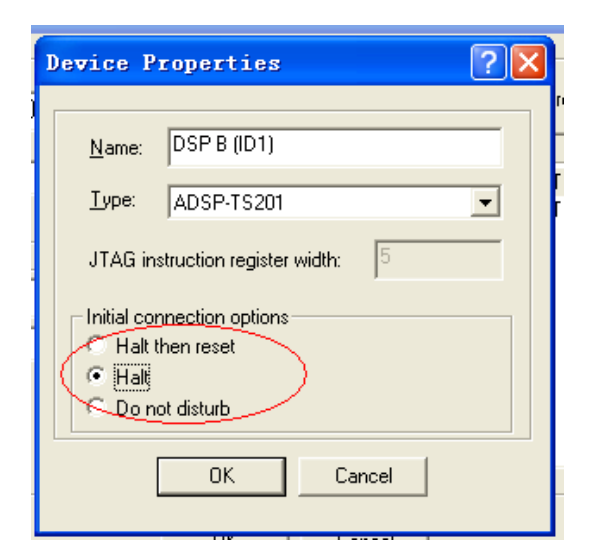

根据需要,把需要读取代码的处理器的这个选项设置一下。 点 OK 退出这个工具软件。

然后运行 VDSP 软件,选择新建 Session.,选择 TS201

| Session Vizard                               |                                                                                                    | <b>?</b> 🗙 |
|----------------------------------------------|----------------------------------------------------------------------------------------------------|------------|
| Select Processor<br>Choose a target processo | or.                                                                                                    |            |
| Select Processor                             | Select Processor                                                                                           |            |
| Select Platform Finish                       | Processor TigerSHARC<br>Choose a target processor:                                                         | ~          |
|                                              | Processor Description                                                                                      |            |
|                                              | ADSP-TS101 TigerSHARC Processor (1500 MFLOPS, 6 MB.                                                        |            |
|                                              | ADSP-TS201 TigerSHARC Processor (3600 MFLOPS, 24 M.                                                        |            |
|                                              | ADSP-TS202 TigerSHARC Processor (3600 MFLOPS, 12 M.<br>ADSP-TS203 TigerSHARC Processor (3600 MFLOPS, 4 MB. | •••        |
|                                              | Show all processors                                                                                        |            |
|                                              |                                                                                                    |            |
|                                              | < Back Next > Finish 取                                                                                     | 消          |

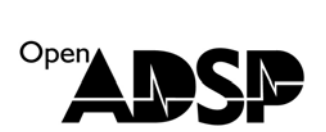

| Session Vizard                                                             |                                                                                            |  |
|----------------------------------------------------------------------------|--------------------------------------------------------------------------------------------|--|
| Select Connection Ty<br>Choose the type of conr                            | rpe<br>nection that you would like to establish for the previously chosen processor below. |  |
| Select Processor                                                           | Select Connection Type                                                                     |  |
| ····[P] Select Connection Ty<br>····[P] Select Platform<br>···· III Finish | Select the type of target that you would like to connect to.<br>EZ- <u>K</u> IT Lite       |  |
|                                                                            | Simulator                                                                                  |  |
|                                                                            | ○ <u>L</u> egacy target                                                                    |  |
| <                                                                          | onfigurator Licenses                                                                       |  |
|                                                                            |                                                                                            |  |
|                                                                            | K Back Next > Finish 取消                                                                    |  |

选择自己命名的那个 Session

| Session Vizard                                                                | ? 🔀                                                                                                    |  |
|-------------------------------------------------------------------------------|----------------------------------------------------------------------------------------------------|--|
| Select Platform<br>Provide a name for the se<br>emulator and do not see       | ession and choose the specific platform it will connect to. If connecting to an<br>an appropriate platform in the list click the Configurator to create one. |  |
| Select Processor                                                              | Select Platform                                                                                                    |  |
| Select Platform                                                               | Session ADSP-TS201 Tset TS201                                                                                                    |  |
| Finish                                                                        | Select your                                                                                                    |  |
|                                                                               | Platform         ADSP-TS201 via HPPCI-ICE         ADSP-TS201 via USB-ICE         ADSP-TS201 via USB-ICE         Tset TS201         Show all platforms        |  |
| Tree navigation<br>Select a page in the tree navigation to display that page. |                                                                                                    |  |
|                                                                               | K Sack Next > Finish 取消                                                                                                    |  |

完成后仿真器即可接入处理器,并且根据前面的选项不会影响芯片目前正在运行的代码。停下程序后可以从右边的 汇编窗口看到目前正在执行的代码。